## Variante 1 [Browser/Homepage]

- 1. Bitte besuchen Sie die WebUntis <u>www.webuntis.com</u>.
- 2. Geben Sie "GES Duisburg-Mitte" in das Suchfeld ein und wählen Sie unsere Schule aus.
- 3. Loggen Sie sich mit ihren Benutzerdaten ein.
- 4. Klicken Sie auf der Übersichtsseite auf die Schaltfläche "Abwesenheiten". 📮 Abwesenheiten
- 5. Klicken Sie auf "Abwesenheit melden". Abwesenheit melden
- 6. Geben Sie den Zeitraum (Datum und Uhrzeit: von/bis) der Krankmeldung ein und wählen den Abwesenheitsgrund "Kind krank".

| Abwesenheit melden  | ×              |
|---------------------|----------------|
| Zeitraum            |                |
| 6.2.2023 00:00      | 6.2.2023 00:00 |
| Abwesenheitsgrund   |                |
| Select              | •              |
| Anmerkung           |                |
|                     |                |
| Speichern Abbrechen |                |

7. Klicken Sie anschließend auf die Schaltfläche "Speichern".

## Variante 2 [App]

- 1. Öffnen Sie die App "Untis Mobile".
- 2. Klicken Sie auf den Button "Info Center".
- 3. Wählen Sie den Punkt "Abwesenheiten" aus.
- 4. Drücken Sie auf das "+" Symbol, um eine neue Abwesenheit einzutragen.
- 5. Tragen Sie Krankheitsbeginn, Krankheitsende und den Abwesenheitsgrund "Kind krank" ein
- 6. Bitte klicken Sie auf den Haken, um es zu bestätigen.

## Weiterhin gilt

- ➔ Arzttermine und Beurlaubungen mindestens zwei Wochen mit dem Klassenlehrer\*innenteams abzusprechen.
- → Eine schriftliche Entschuldigung/Bescheinigung ist nach Anwesenheit dem KL-Team vorzulegen.
- ➔ Fehlstunden/Verspätungen/unentschuldigte Fehlstunden können weiterhin in der App oder in der Browserversion eingesehen werden.